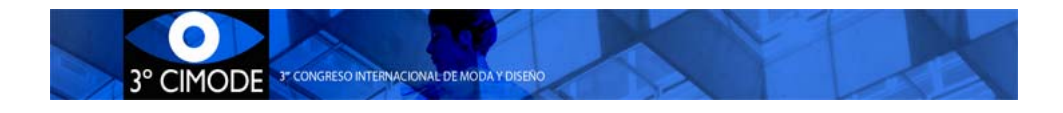

# Procedimento a seguir para submissão de um artigo

# Passo 1: Já está registado no Easychair?

Aceda a <u>https://www.easychair.org/conferences/?conf=cimode2016</u>. Surge uma página com o aspeto apresentado na figura 1.

Log in to EasyChair for CIMODE 2016

| ychair.org.    |                                               |
|----------------|-----------------------------------------------|
|                |                                               |
| User name:     |                                               |
| Password:      |                                               |
|                |                                               |
|                | Log in                                        |
|                |                                               |
| ¥6             | - Franchala                                   |
| Forgot your r  | o EasyChair account, <u>create an account</u> |
| i orgot your p | doorror di cher nere                          |

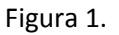

O Easychair é um sistema de gestão de conferências. Ao criar uma conta no Easychair, o utilizador passa a poder usar essa conta em todas as conferências que recorrem a esta plataforma, não sendo necessário repetir a criação de uma conta. Assim, se tiver já participado em alguma conferência que tenha usado o Easychair (como o CIMODE 2012), bastará inserir os dados que lhe são pedidos na figura 1 e passar para o **Passo 5- Submissão**.

Se se esqueceu do seu nome de utilizador ou palavra-chave, utilize a opção "Forgot your password" para recuperar esta informação e passe para o **Passo 5- Submissão**.

Se não ainda não tiver uma conta, prossiga com o passo 2.

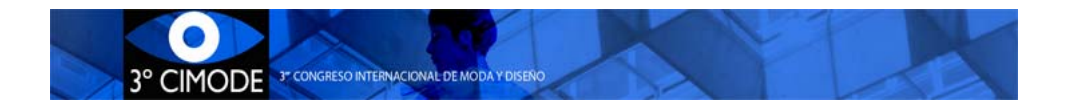

# Passo 2: Iniciar registo no Easychair

No caso de não ter uma conta criada no Easychair, deverá escolher "Sign up for an account".

Surge de seguida uma nova página – figura 2 - na qual pede para reproduzir um conjunto de caracteres. Trata-se de uma medida de segurança da plataforma. Preencha a caixa de texto com os caracteres que vir. Se os caracteres não forem percetíveis, pode pedir para apresentarem uma nova sequência de caracteres.

### Create an EasyChair Account: Step 1

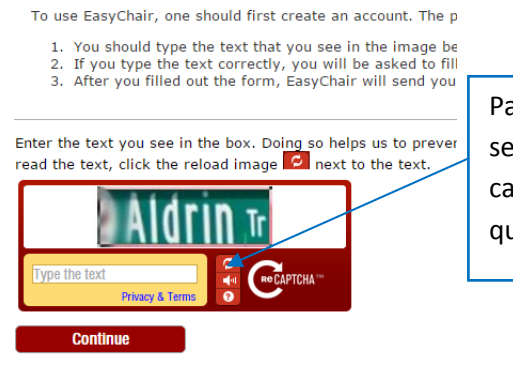

Para apresentar outra sequência de caracteres, caso não se entenda a que foi apresentada

Figura 2.

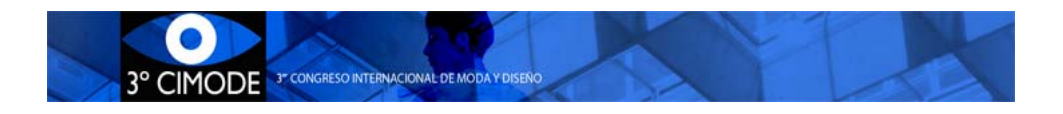

# Passo 3: Introdução de dados essenciais e confirmação do pedido de criação da conta

Surge a página ilustrada na figura 3, na qual insere o seu nome próprio, apelido e email.

#### Create an EasyChair Account: Step 2

| Please fill out the following f                                  | orm. The required fields are marked by (*)                     |
|------------------------------------------------------------------|----------------------------------------------------------------|
| Note that the most common<br>email address correctly.            | n reason for failing to create an account is an incorrect ema  |
| ,                                                                |                                                                |
| First name <sup>†</sup> (*)                                      |                                                                |
| Fischanie ().                                                    |                                                                |
| Last name (*):                                                   |                                                                |
| Email address (*):                                               |                                                                |
| Retype email address (*):                                        |                                                                |
|                                                                  |                                                                |
|                                                                  | Continue                                                       |
|                                                                  |                                                                |
| t                                                                | in a second second second                                      |
| Note: leave first name blank<br>read the Help article about part | If you do not have one. If you are not sure now to divide your |
| You may also be interested abo                                   | but our policy for using personal information.                 |

Figura 3.

O Easychair confirma o pedido de criação da conta e envia uma mensagem para o email fornecido na figura 3.

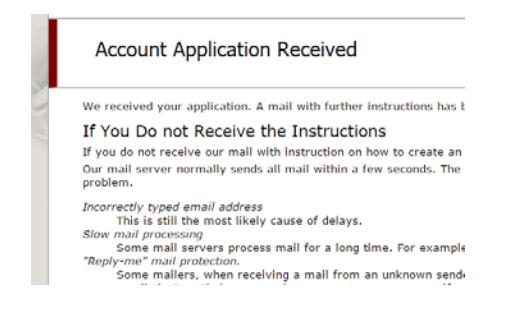

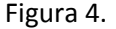

Deve-se então abrir a caixa de correio e procurar uma mensagem do Easychair e clicar no link que vem no corpo da mensagem (exemplo Figura 5). O pedido de uma nova conta fica então validado na plataforma Easychair. (Se não encontrar a mensagem, procure na pasta de "Spam" ou "Junk email").

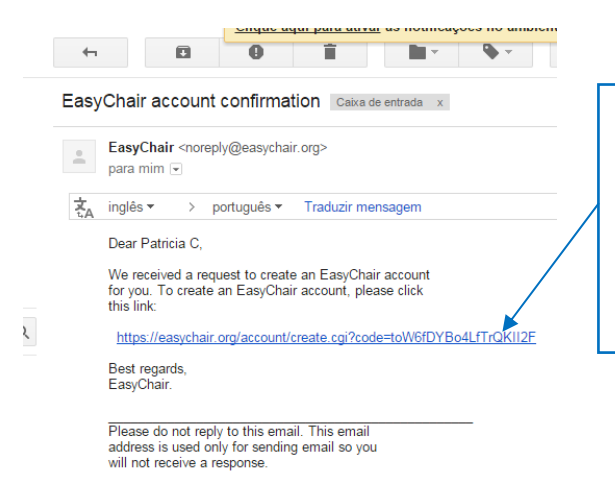

Link enviado pelo Easychair, para confirmação do email fornecido na figura 3. Clicar para validar o pedido da nova conta.

Figura 5.

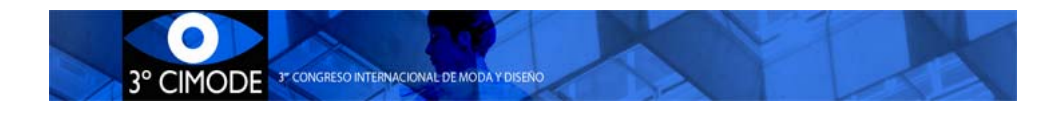

# Passo 4: Introdução de informação pessoal

Assim que o pedido de conta esteja validado, deverá introduzir as informações pedidas conforme ilustra a figura 6. Note que o (\*) implica que essa informação é obrigatória.

| iello Patricia CI To complete ti<br>rithin 20 minutes, otherwise y | e creation of your account please fill out the following form. You should create the account<br>ou will have to fill out this form from scratch. |
|--------------------------------------------------------------------|----------------------------------------------------------------------------------------------------|
|                                                                    | User names are case-insensitive                                                                                                    |
| User name:                                                         |                                                                                                    |
|                                                                    |                                                                                                    |
| et                                                                 | Datais                                                                                                    |
| First name :                                                       | rancia                                                                                                    |
| Company/organization (*);                                          |                                                                                                    |
| company/organization ( ).                                          |                                                                                                    |
| web site:                                                          |                                                                                                    |
| Phone (~):                                                         |                                                                                                    |
| Address, line 1 (*):                                               |                                                                                                    |
| Address, line 2:                                                   |                                                                                                    |
| City (*):                                                          |                                                                                                    |
| Post code (*):                                                     |                                                                                                    |
| State (US only) (*):                                               | <b>•</b>                                                                                                    |
| Country (*):                                                       | · · ·                                                                                                    |
| Password (*):                                                      |                                                                                                    |
| Returns the password (*)-                                          |                                                                                                    |

Figura 6.

Depois de clicar em "create my account", a plataforma irá criar de facto a sua conta.

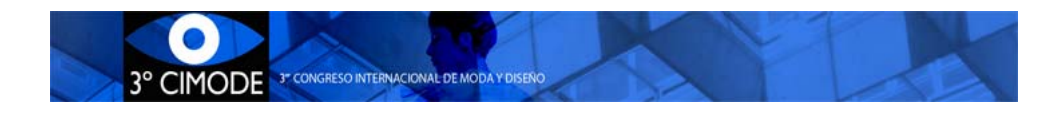

## Passo 5: Submissão

Para entrar na sua conta terá de fazer login. Para o efeito utilize o link fornecido no site do CIMODE ( ou <u>https://www.easychair.org/conferences/?conf=cimode2016</u> ) . Entrará numa nova página como Autor .

Para submeter o artigo deverá clicar em "New submission", como ilustra a figura 7. Segue-se uma página que permite selecionar a "Track" (Área Temática).

|                       | 100000                   |                       |                            | The second reso internacio | IONAL DE M |
|-----------------------|--------------------------|-----------------------|----------------------------|----------------------------|------------|
| New Submission CIM    | ODE 2016 EasyChair       |                       |                            |                            |            |
| Select a T            | rack                     |                       |                            |                            |            |
| Sciectari             | ack                      |                       |                            |                            |            |
| Please select the tra | ack relevant for your su | ubmission and click   | "Continue".                |                            |            |
| Sustentabili          | dade em Moda e Desigr    | n - Sustainability in | Fashion and Design - Su    | stentabilidad en Moda y    | Diseño     |
| Ensino e Ed           | ucação - Education and   | Training - Enseñan    | za y Educación             |                            |            |
| Marketing e           | Consumo - Marketing a    | and Consumption -     | Marketing y Consumo        |                            |            |
| Design de P           | roduto - Product Design  | n - Diseño de Produ   | cto                        |                            |            |
| Moda, Ident           | idades e Culturas - Fasl | hion, Identity and C  | ultures - Moda, Identida   | des y Culturas             |            |
| Moda e Con            | unicação - Fashion and   | d Communication - I   | 1oda y Comunicación        |                            |            |
|                       |                          |                       |                            |                            |            |
| O Moda e Con          | iunicação - Fashion and  | I Communication - I   | 10da y Comunicación<br>Iue | ,                          |            |

## Figura 7

Depois de escolher a track bastará seguir as indicações que são fornecidas pela plataforma, introduzindo a informação necessária e anexando o(s) documento(s) que é(são) solicitado(s), nomeadamente:

- Título
- Abstract Resumo de 200 palavras máximo
- Informação sobre os autores. Deverá ser indicado um autor correspondente
- Palavras-chave: Três no mínimo
- Língua do artigo
- Upload do ficheiro

## Tamanho dos ficheiros

O Easychair impõe um limite de 20MB para as submissões. Submissões com arquivos maiores são aceites, mas o arquivo não é transferido. Nestes casos contacte cimode.informatica@gmail.com.

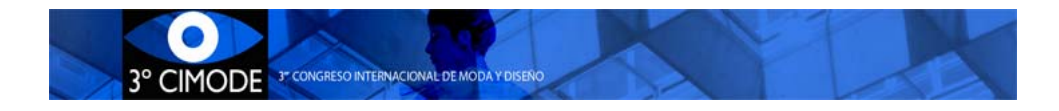

## Notas

No menu superior direito da submissão (Figura 8) é possível

- Retirar submissões que tenham sido feitas;
- Alterar toda a informação de uma submissão até à data-limite de submissão;

<u>Update information</u> <u>Update authors</u> <u>Update file</u> <u>Withdraw</u>

Figura 8